## Need to update your address???

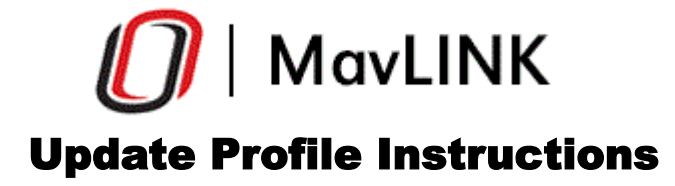

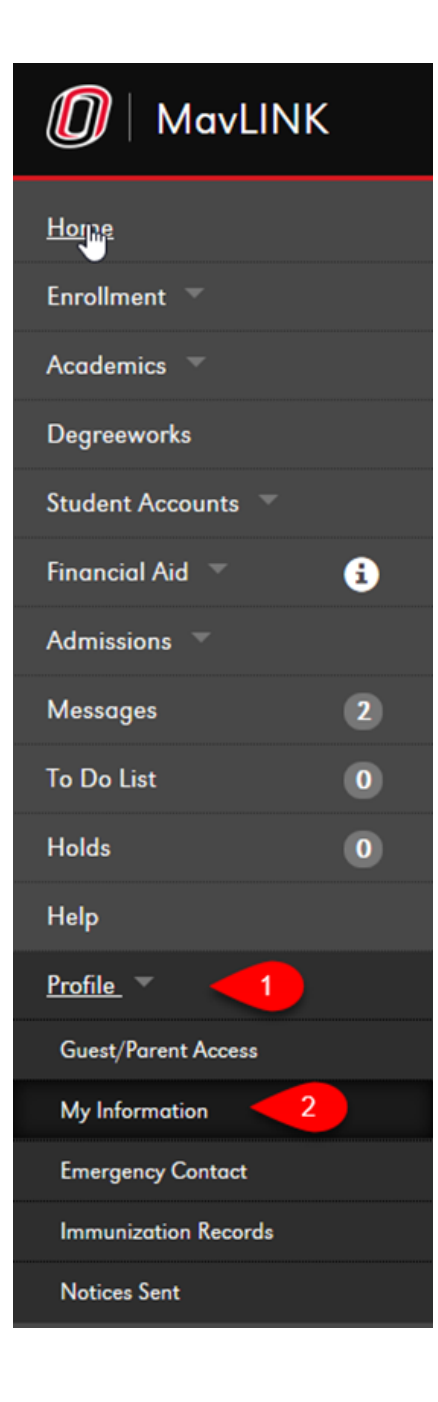

Login to MavLink and click on Profile on the left side of the page. Then click on the My Information link.

Then click on the change button to update your address.

| Email        |
|--------------|
| UNO Campus   |
| @unomaha.edu |
|              |
| Change       |
|              |
|              |
| Name         |
| Primary      |
|              |
|              |
| Change       |
|              |